## Přidání žáků do třídní knihy

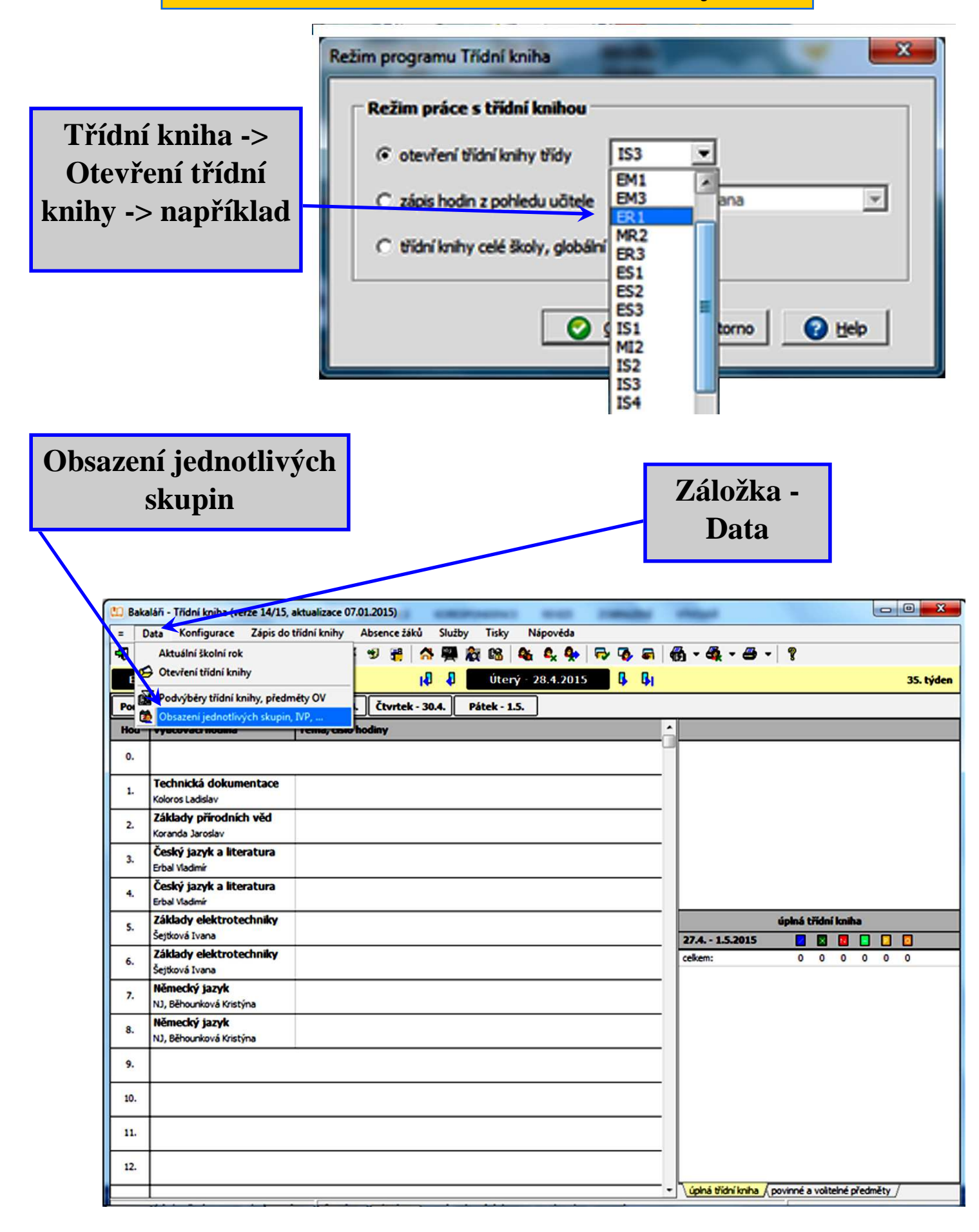

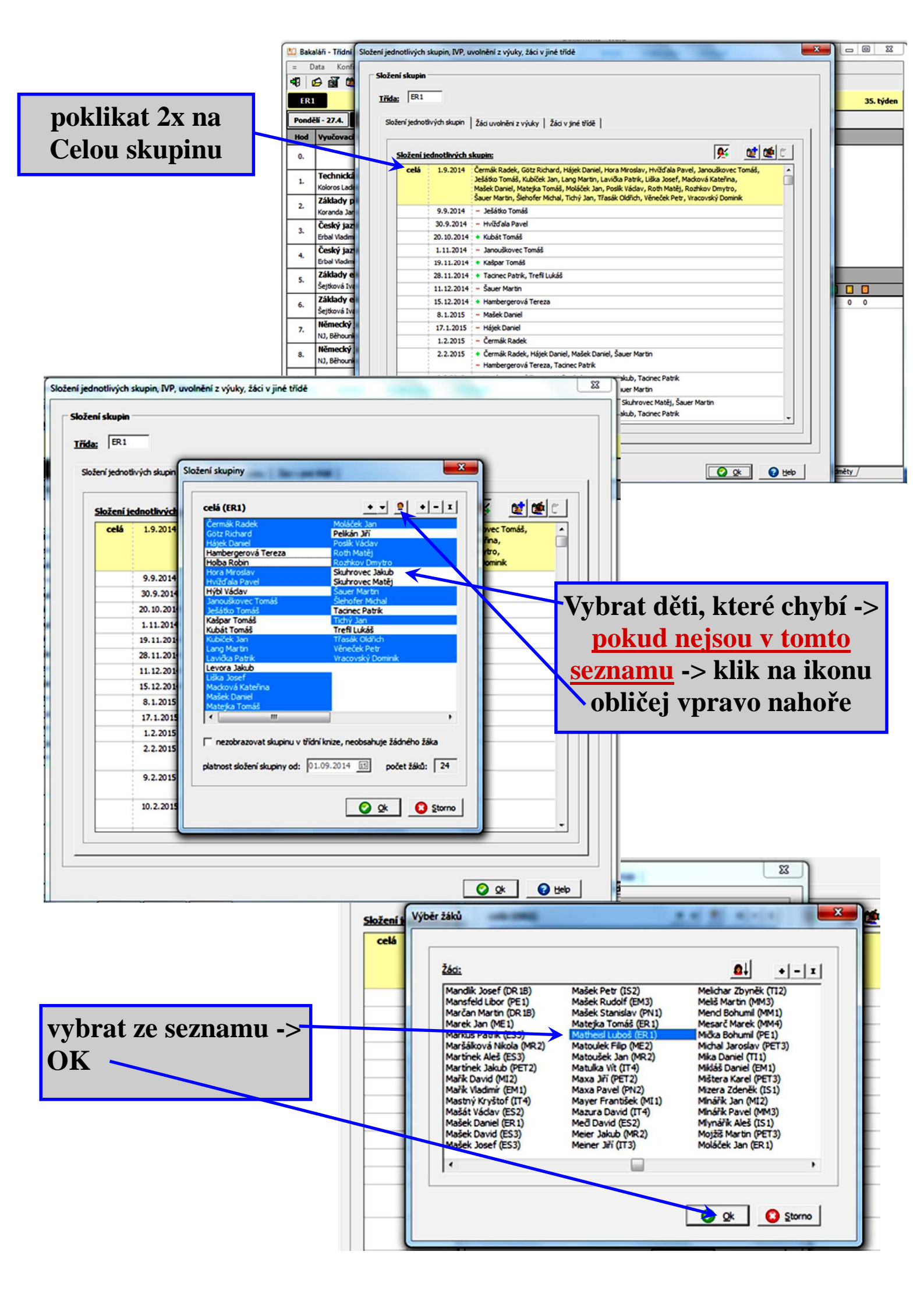